## **BMJ** Best Practice

## 🕨 Başlarken kılavuzu

BMJ Best Practice semptom değerlendirmesi hakkında tavsiye, istenecek testler ve tedavi yaklaşımı hakkında tavsiyeyle birlikte hasta konsültasyonu etrafında benzersiz şekilde yapılandırılmış bir klinik karar destek aracıdır. Dünya çapında sağlık meslek mensupları için en iyi klinik karar destek araçlarından biri olarak sınıflandırılmıştır.

### BMJ Best Practice uygulamasını şunlar için kullanın:

- Binlerce klinik konuyu ve 6,000'den fazla klinik kılavuzu araştırmak
- Hasta konsültasyonuna ayna tutan yerleşim planınızı kullanarak hızla cevapları bulmak
- BMJ Best Practice programı aracılığıyla çevrimiçi ve çevrimdışı olarak her yerde ulaşmak
- Benzersiz tedavi algoritması tablolarımız aracılığıyla adım adım rehberlik almak
- Bağlı ilaç veritabanlarını ve 250'nin üzerinde tıbbi hesap cetvelini kullanarak reçete rehberliğini kontrol etmek
- Her başlık içinde vurgulanmış Önemli Güncellemeler ile güncel kalmak
- Otomatik CME/CPD izlemeyle devam eden profesyonel gelişiminizi sağlamak.

\*Doktorlara Yüksek Kaliteli Bilgi vermek: Tıbbi İnternet Araştırması Cilt 18 No:1 (2016) Ocak – Web Tabanlı Bakım Bilgisi özetlerinin Güncellenmiş Değerlendirmesi

## Başlamak için şu üç basit adımı izleyin

#### ADIM 1 BMJ Best Practice uygulamasına girin.

BMJ Best Practice uygulamasına dört yoldan biriyle ulaşabilirsiniz. Sizinle ilgili olanı seçin. Hangisinin sizin erişim yönteminiz olduğundan emin değilseniz, kütüphane sorumlunuzla görüşün.

#### bestpractice.bmj.com adresine gidin.

#### Kurumunuzun ağında (IP)

Erişiminiz olduğunu göstermek için sayfanın üstünde kurumunuzun ismini göreceksiniz.

#### Erişim kodu

"Oturum Aç" üzerine tıklayın ve kayıt sürecini takip etmek için erişim kodu butonunu seçin. Şimdi kişisel hesapla oturum açtınız ve 2. adıma geçebilirsiniz.

#### Athens veya Shibboleth

"Oturum Aç" üzerine tıklayın ve OpenAthens veya Shibboleth seçeneğini seçin ve kayıt sürecini takip edin. Yeniden BMJ Best Practice uygulamasına geri getirileceksiniz.

#### Kişisel abonelik

"Oturum Aç" üzerine tıklayın ve kaydolmak için kullandığınız e-posta ve şifreyi girerek giriş yapın. Şimdi kişisel hesapla oturum açtınız ve 2. adıma geçebilirsiniz.

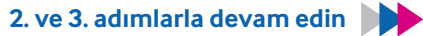

# **BMJ** Best Practice

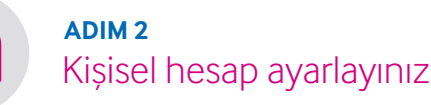

Kurumunuzun ağı (IP), OpenAthens veya Shibboleth aracılığıyla girdiyseniz, ücretsiz kişisel hesabınızla kaydolmanız gereklidir. Yapılması kolaydır ve düzenlemesi sadece bir dakika alır.

#### Kişisel hesapla yapabilecekleriniz:

- BMJ Best Practice uygulamasını indirebilirsiniz
- CME/CPD faaliyetinizi ve indirme sertifikalarınızı izleyebilirsiniz
- Kurumunuz (ağ/IP aralığı) dışında BMJ Best Practice uygulamasına girebilirsiniz.

Kişisel aboneliğiniz varsa veya bir giriş koduyla BMJ Best Practice uygulamasına giriş yaptıysanız, zaten kişisel hesabınız vardır.

#### ADIM 3 Uygulamayı indirin

İlk olarak 2. adımı tamamladığınızdan ve kişisel hesap oluşturduğunuzdan emin olun

- 1. App Store veya Google Play mağazasında "BMJ Best Practice" uygulamasını arayın.
- 2. Uygulamayı seçin ve indirmeyi başlatın
- 3. İndirmeyi tamamlamak için kişisel hesabınızın oturum açma bilgilerini girin.

Uygulamayı indirmek için kullanıcılar son 6 ay içinde BMJ Best Practice uygulamasına giriş yapmış ve kişisel hesapla kaydolmuş olmalıdırlar.\*

\* Android 4.2 (API versiyon 17+), iOS 7 ve üzeri için uygundur.

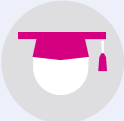

### Eğitim & Destek

Aşağıdakiler dahil bir dizi destek için kaynak merkezimizi ziyaret edin:

- Çevrimiçi eğitim ve web seminerleri
- Uzman yazar klinik internet yayınları
- Eğitmen ve kullanıcı kılavuzu videolar

W: bmj.com/company/bmj-resource-centre

Başvurmak ister misiniz?

**T** + 44 (0) 207 111 1105

✓ (qBMJBestPractice)

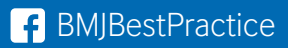